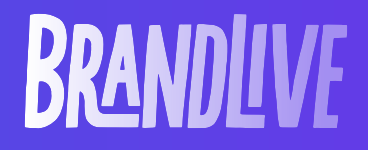

# Welcome to Brandlive!

Presenter Enablement Guide)

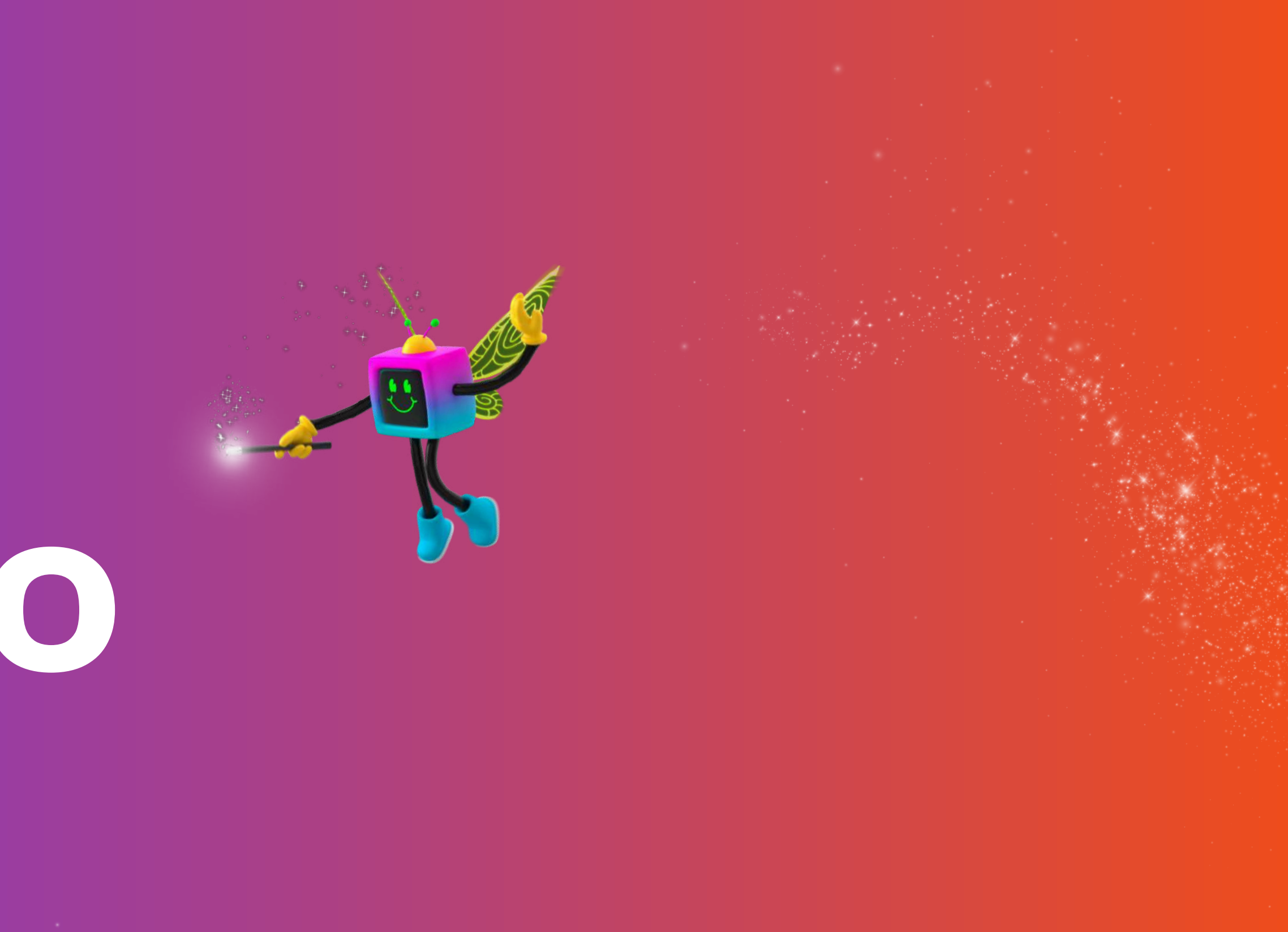

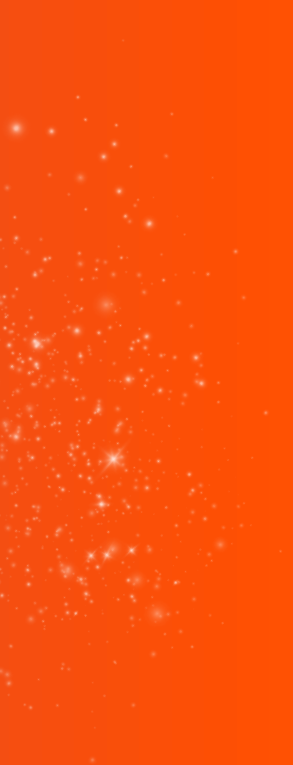

## It's showtime.

We're thrilled to have you in the spotlight. Whether you're presenting to your team or debuting a product to the world, we're here to make sure you look and feel your best. With Greenroom, it's showtime made simple—no tech gymnastics required.

Follow these steps to get set up, settle in, and shine.

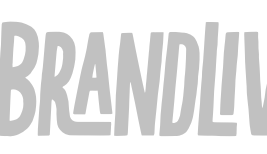

| Step-By-Step:<br>Desktop                              | 03 |
|-------------------------------------------------------|----|
| <b>Present On The Go:</b><br><b>Greenroom iOS App</b> | 1  |
| Hot Tips:<br>Elevate Your Show                        | 16 |
| Resources                                             | 20 |

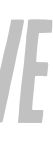

3

11

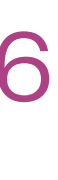

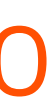

## Step-By-Step: Desktop

(From Inbox To On-Air)

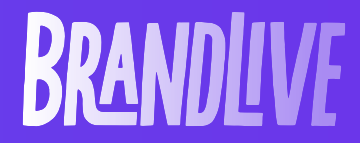

03

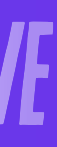

## Step 1: Login like magic

Keep an eye on your inbox for your Greenroom invite.

- Create a **password** or use our magic link to access
- From your inbox, click the **magic link** to join your show

#### BRANDLIVE

You've been invited by Brandlive Internal Training as a Presenter for Q2 All Hands -Presenter Guide - English

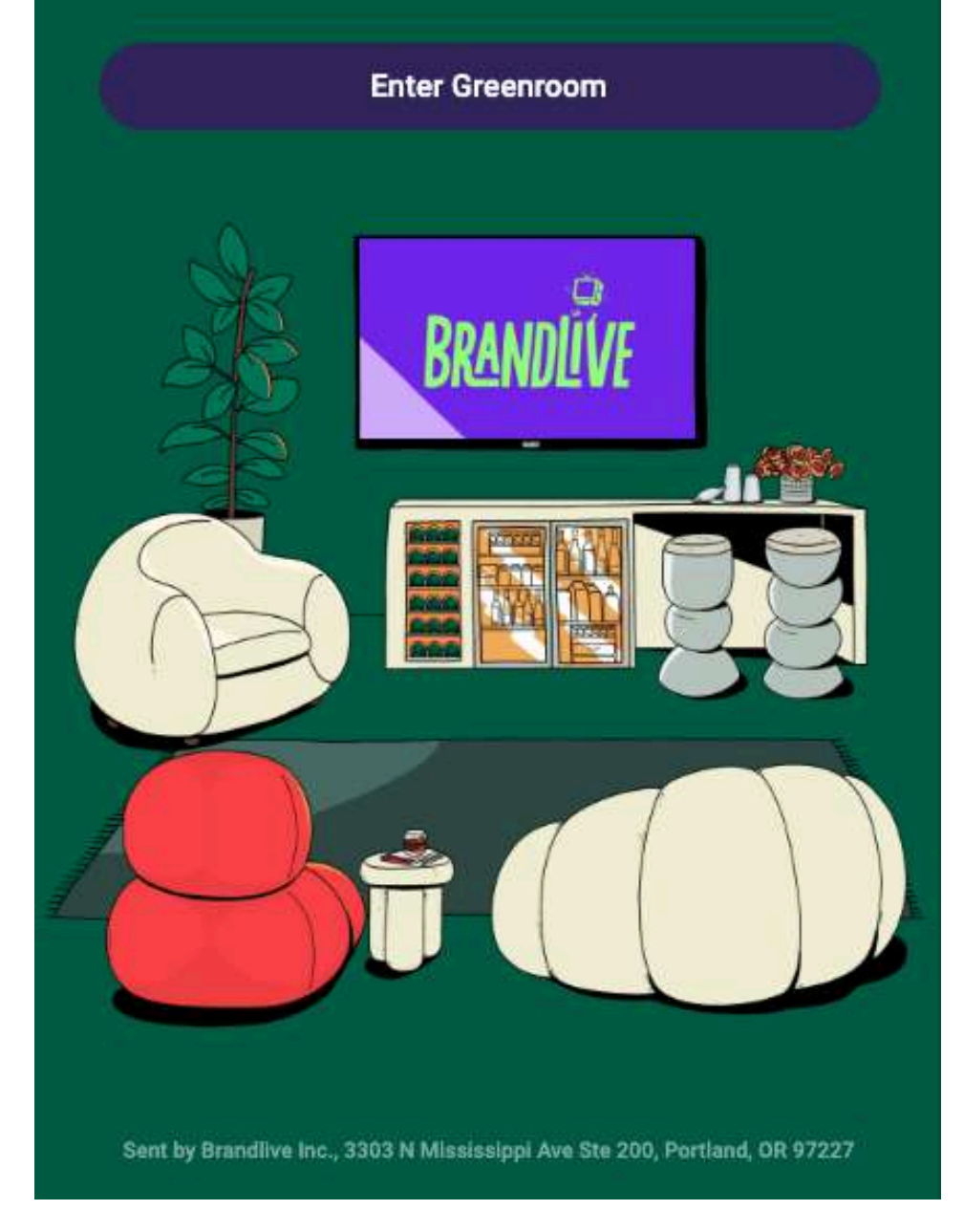

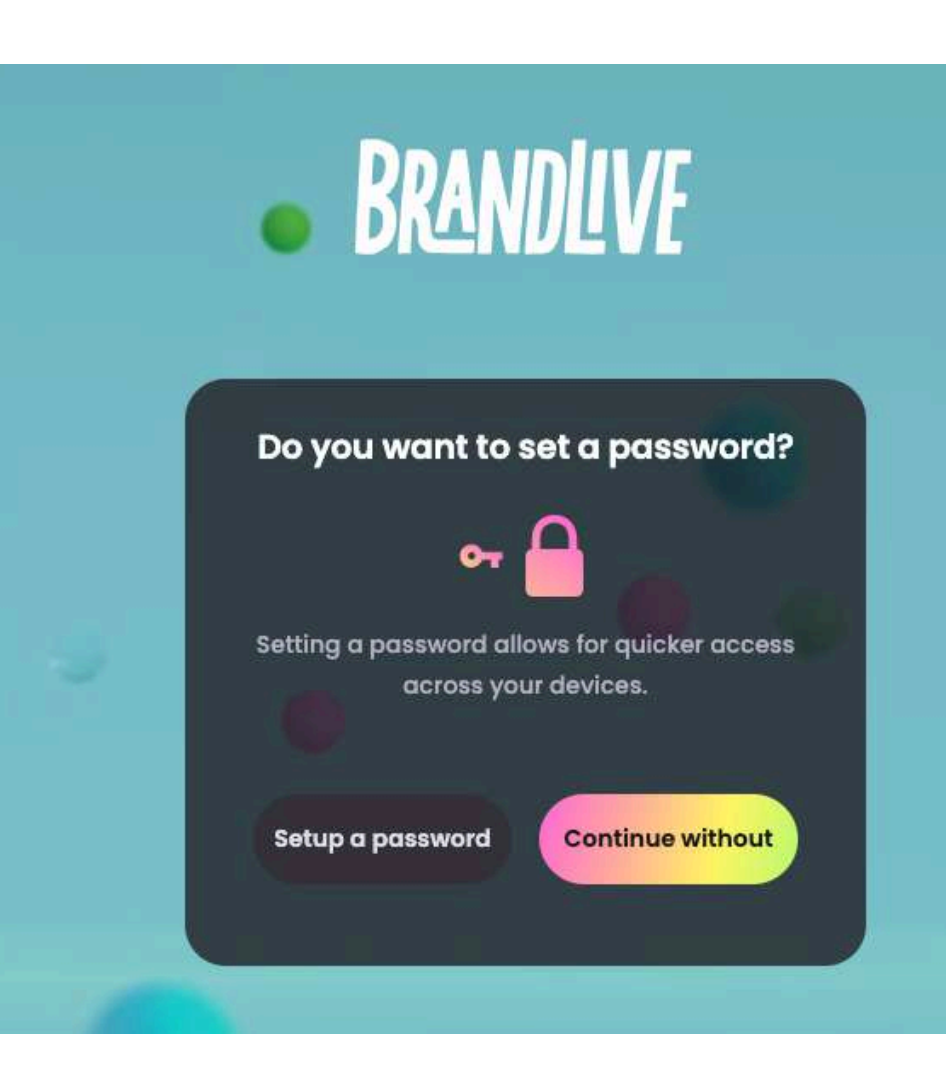

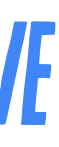

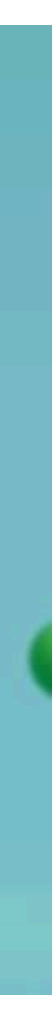

## Step 2: Prep a perfect profile

Upon entering Greenroom, you'll be prompted to set up your presenter profile:

- Add your **name, title, and location** (essential for your show, like in awesome, animated lower 3rds)
- Add a safety photo in the black box to show when your camera's not on (a headshot works great)
- Add an **avatar photo** in the gray circle so others backstage can easily identify you
- To connect via conference room, refer to this helpful guide first

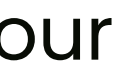

| Safety Photo 🕫      |           | Ŧ                   | Enter your profile infor |
|---------------------|-----------|---------------------|--------------------------|
|                     | m         |                     | First Name               |
|                     |           |                     | 🖨 Title                  |
| m<br>F<br>Presenter | m         |                     | 1 Location               |
|                     | F         |                     | Email                    |
|                     | Presenter |                     |                          |
|                     |           | Use conference room | continue                 |
|                     |           |                     |                          |

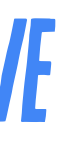

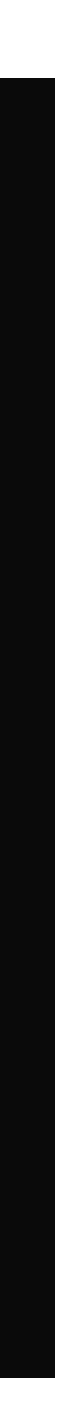

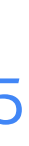

## Step 3: Mic, camera, action

Once you're in, you'll be guided through a mic check:

- Test your **internet connection** (we'll do it automatically)
- Choose your **camera and mic** and enable browser permission (if needed)
- Add effects like a virtual or background blur

### **RRANDIIV**

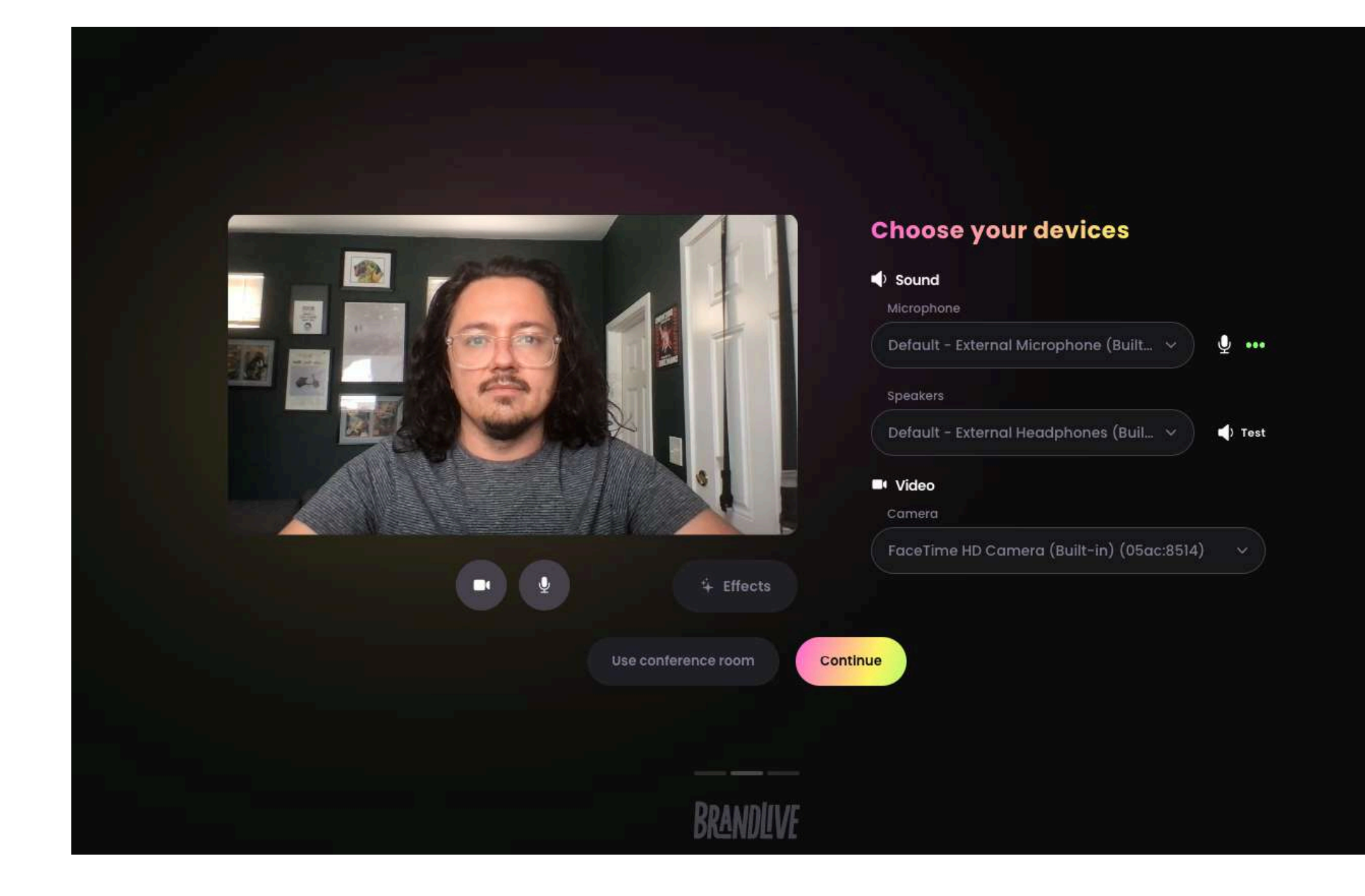

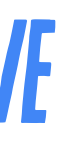

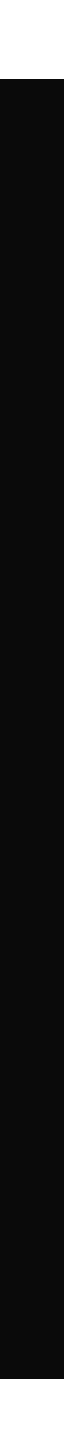

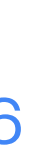

## **Step 4: Orientation**

The **canvas** is largest portion of your screen that shows the current shot content

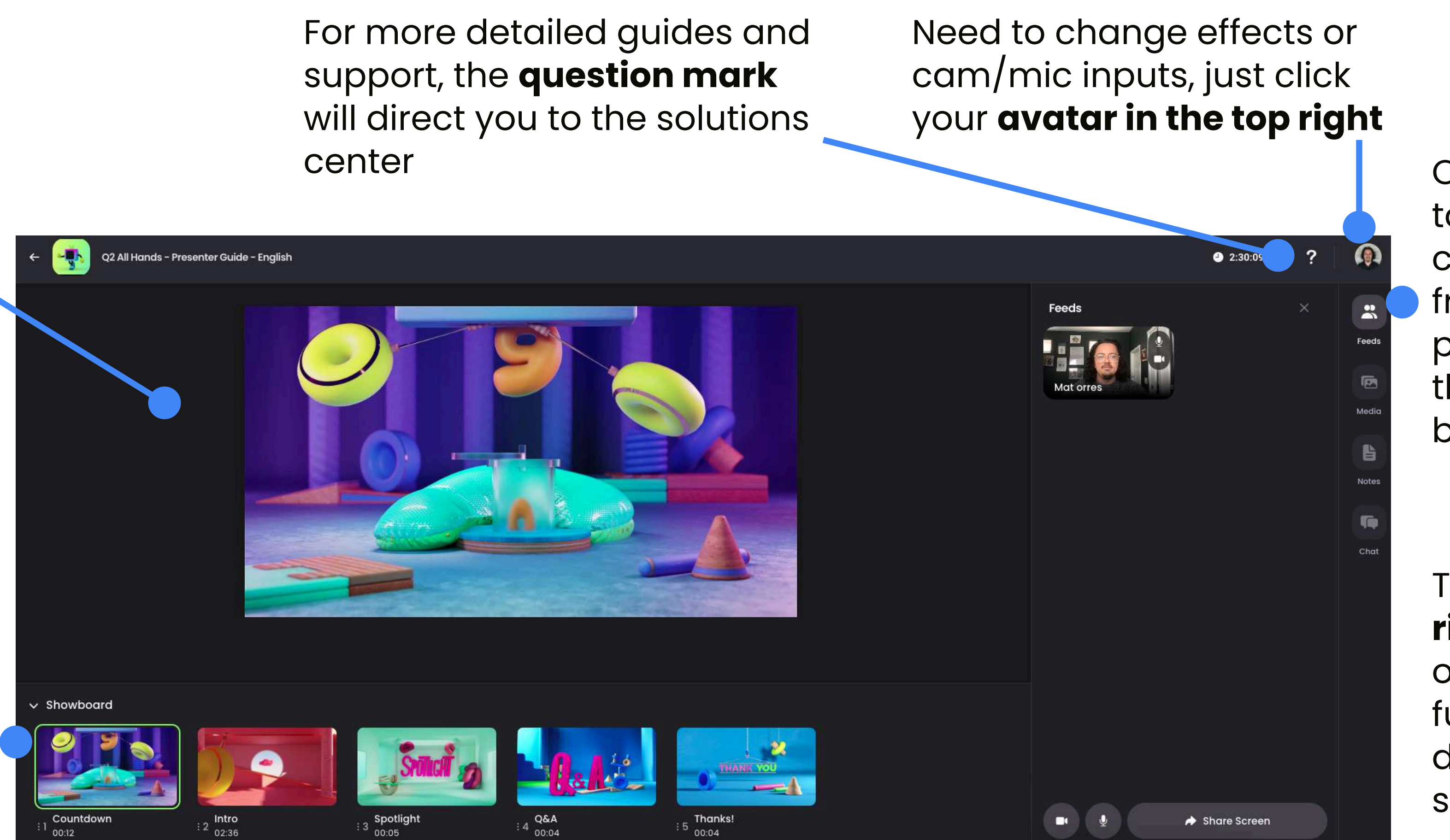

Below that, find the showboard, a shot-by-shot

guide of your show

#### BRANDLIVE

On the **feeds tab**, toggle mic & camera on/off from your presenter icon or the buttons at the bottom

The rest of the right hand menu offers a few handy functions that are discussed in later steps

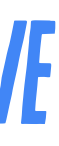

## Step 5: Add your assets

Got slides, images, or video clips to share?

- Head to the Media tab to upload your presentation (PDFs, PowerPoints, Keynote, and more)
- Coordinate with your producer to add them into the show

## **BRANDIVF**

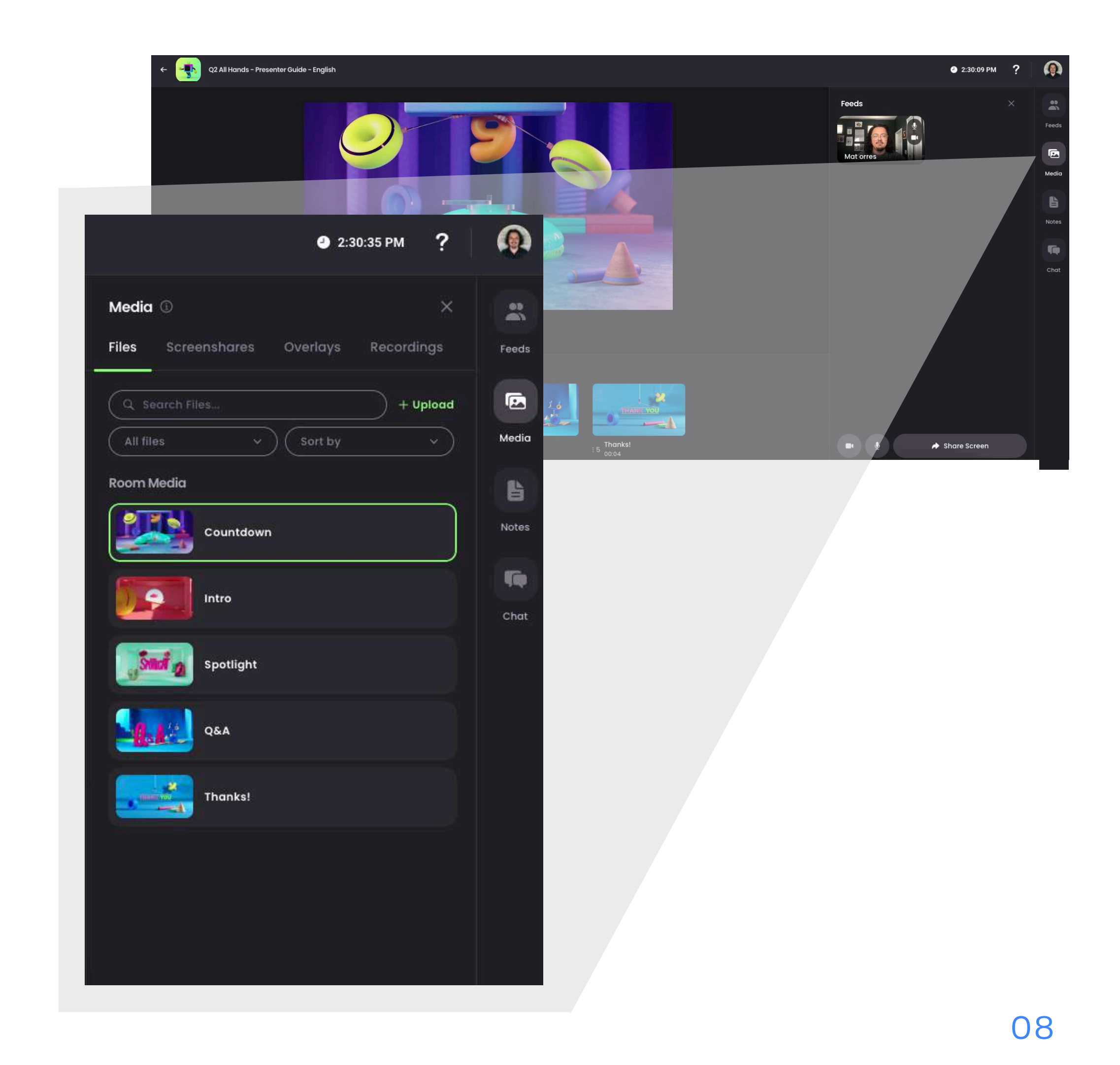

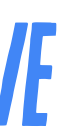

## Step 6: Chat with the crew

In the Greenroom, you'll land in the **backstage**—a private space where you can chat with other presenters and your production team without the audience hearing a thing.

- Use the **Chat tab** to send group or direct messages
- Check for **notifications** for any new messages you don't want to miss

## RRANDIIVI

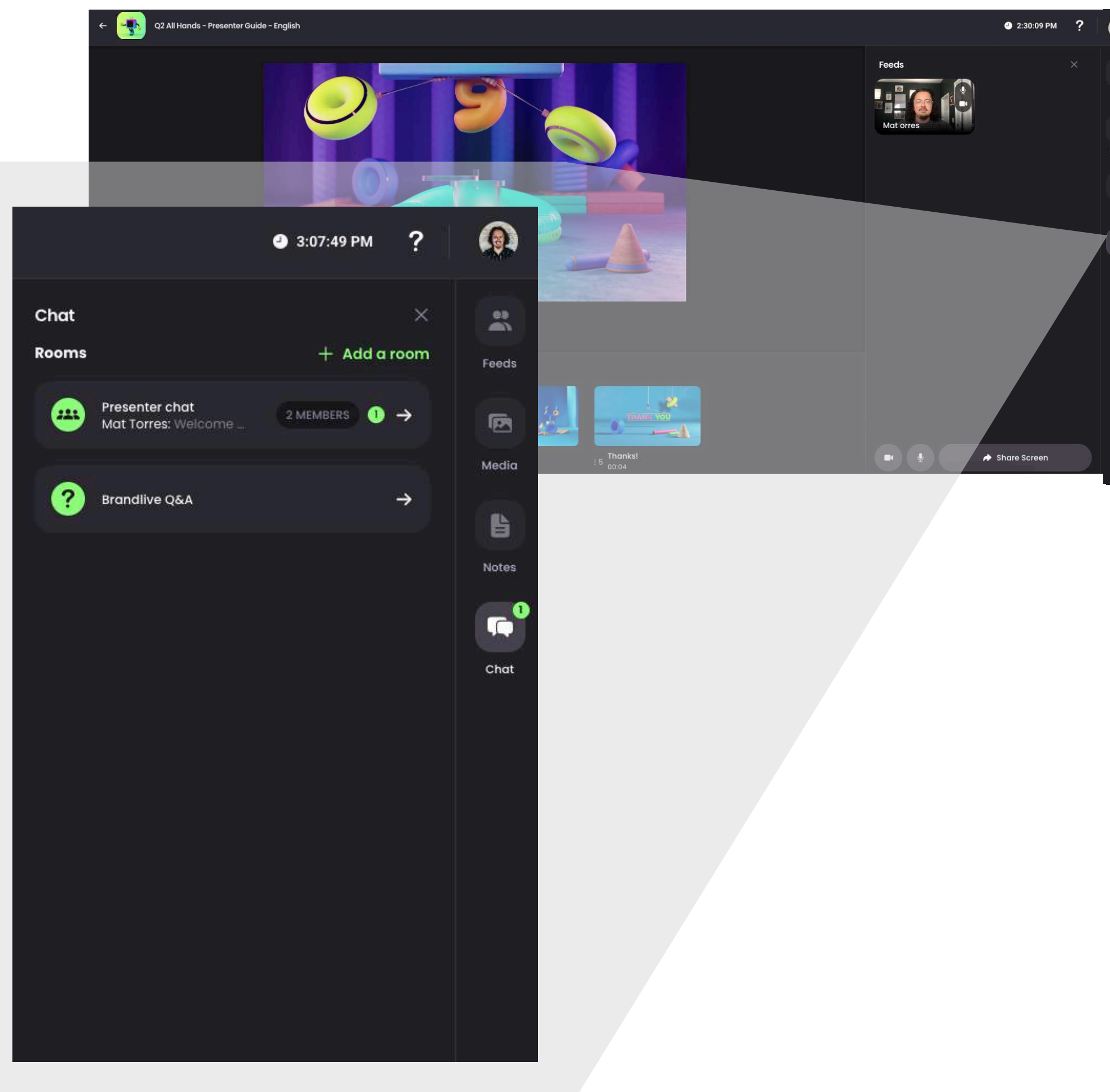

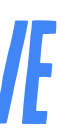

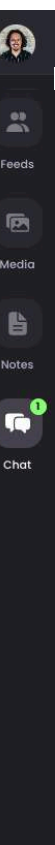

# Step 7: Stay on script

If it helps, add Speaker Notes in the Notes tab—a few general reminders or key talking points to remember.

Either way, they'll be visible only to you.

#### BRANDLIVE

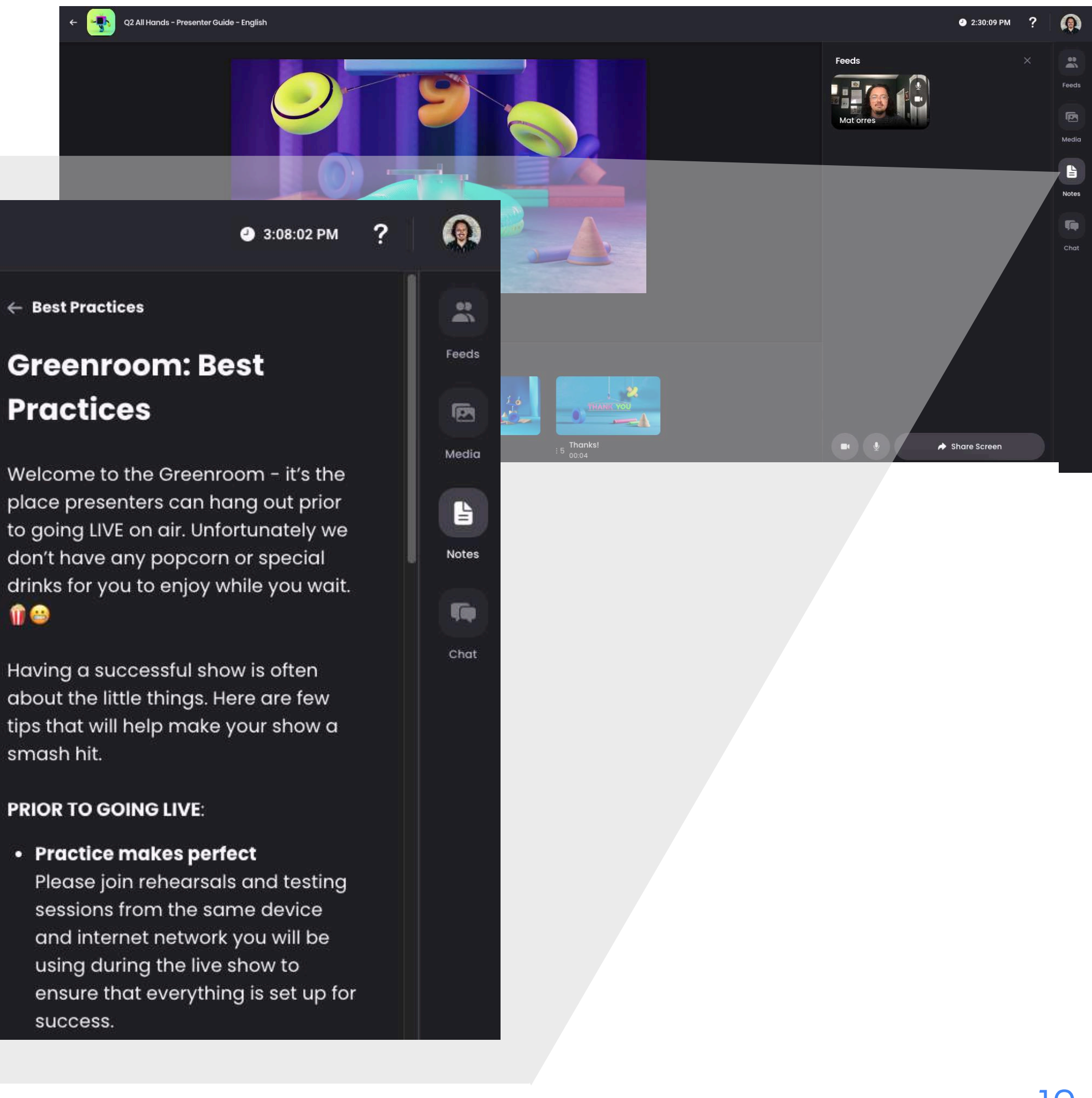

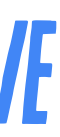

# **Present On The Go:** Greenroom iOS App

(No Desk? No Problem)

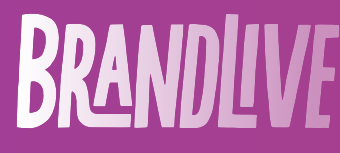

11

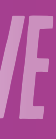

## Step 1: **Download the app**

With the Greenroom iOS app, you can **join your show from anywhere**—and still look like a total pro.

 Head to the <u>App Store</u> and install the **Brandlive** Greenroom app

## BRANDIVF

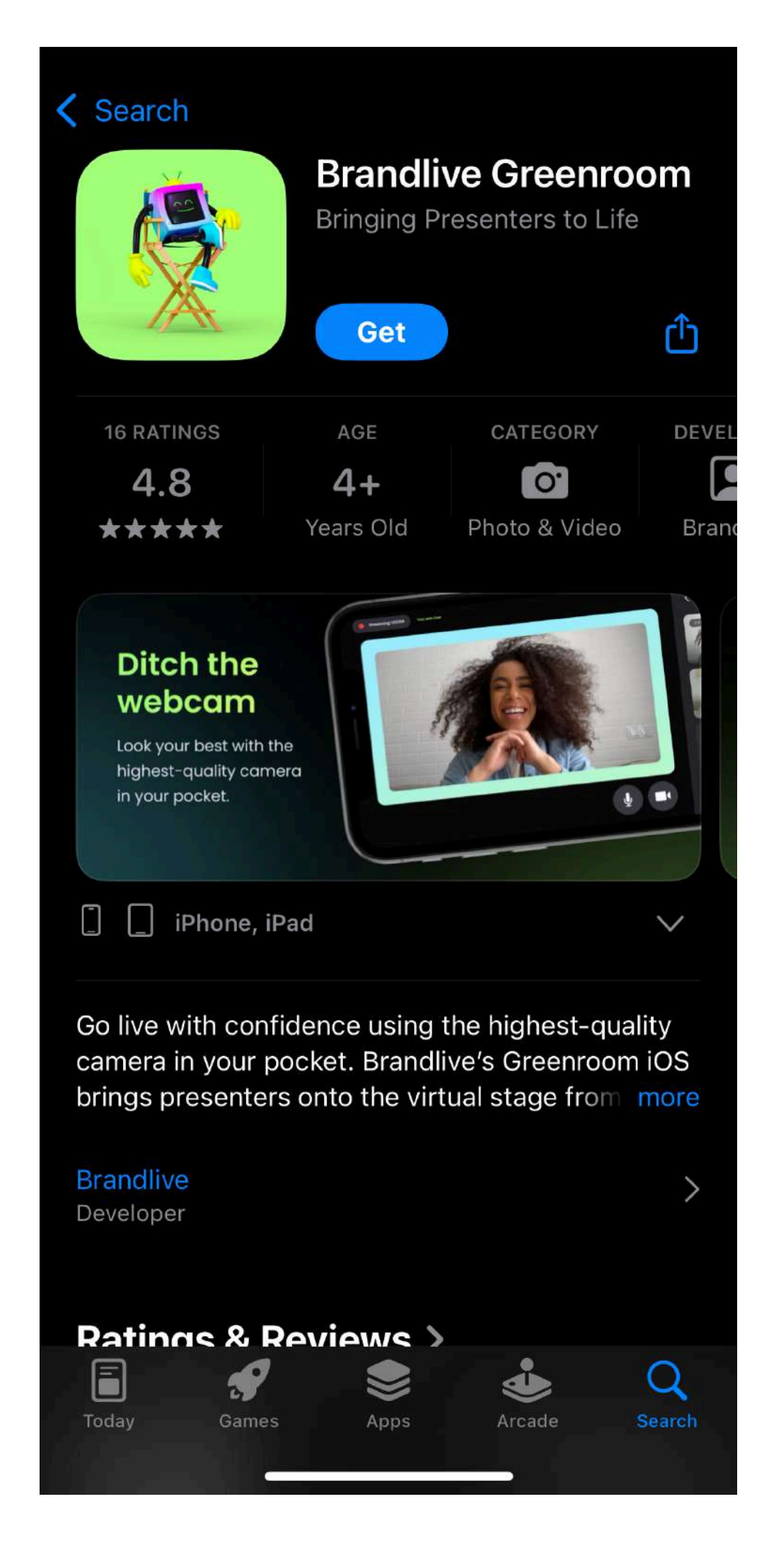

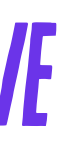

## **Step 2:** Login like magic

Log in with your email address and either create a password or just click the **magic link** for an easy email for immediate access.

- Select the **Greenroom** of your intended show (there may be multiple, popular you)
- Optional: to edit your profile details (essential for show assets like awesome, animated lower 3rds and more), click your avatar in the top right
- More support and set up guides can also be found in your avatar menu

#### RRANDIIVE

You've been invited by Brandlive Internal Training as a Presenter for Q2 All Hands -**Presenter Guide - English** 

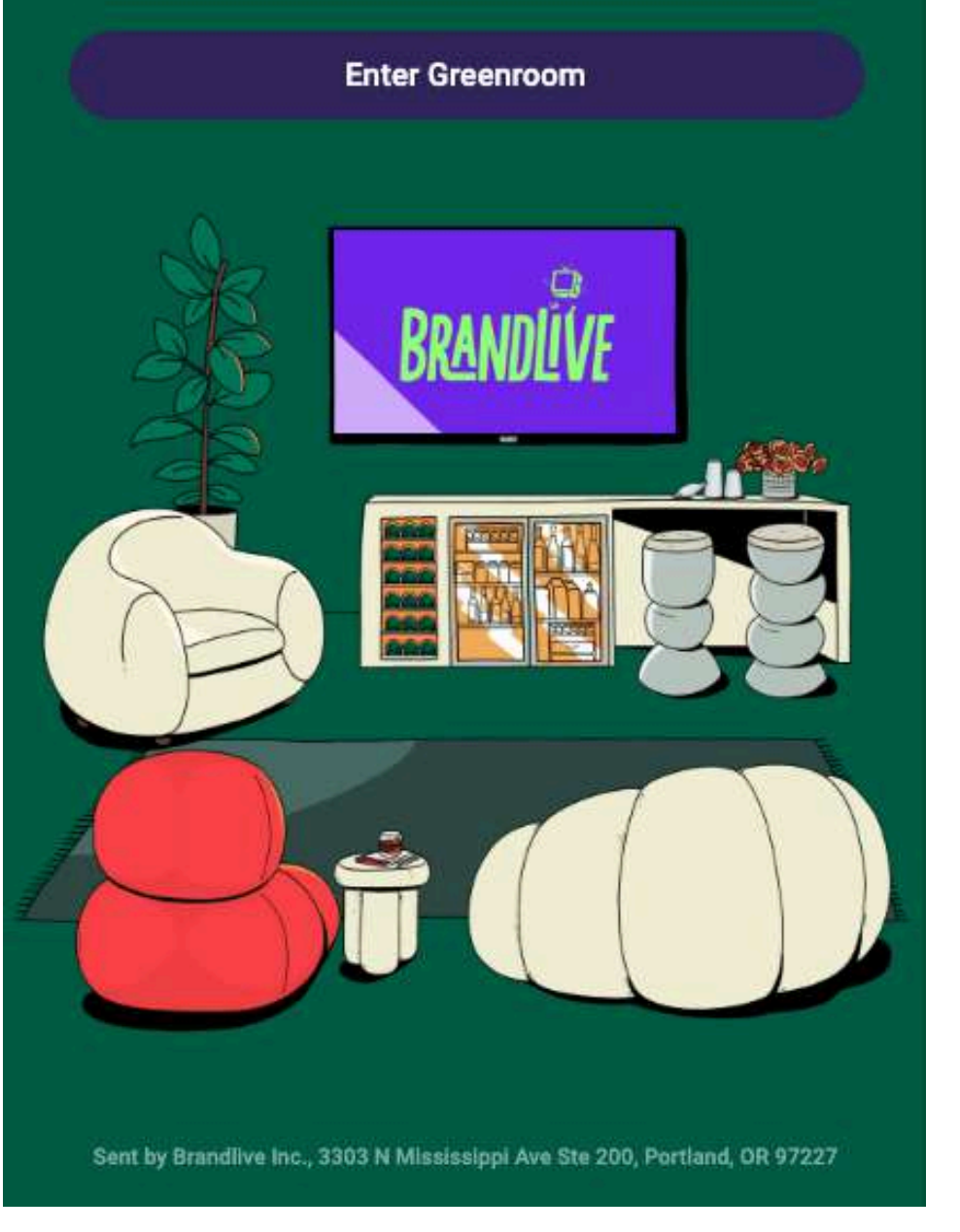

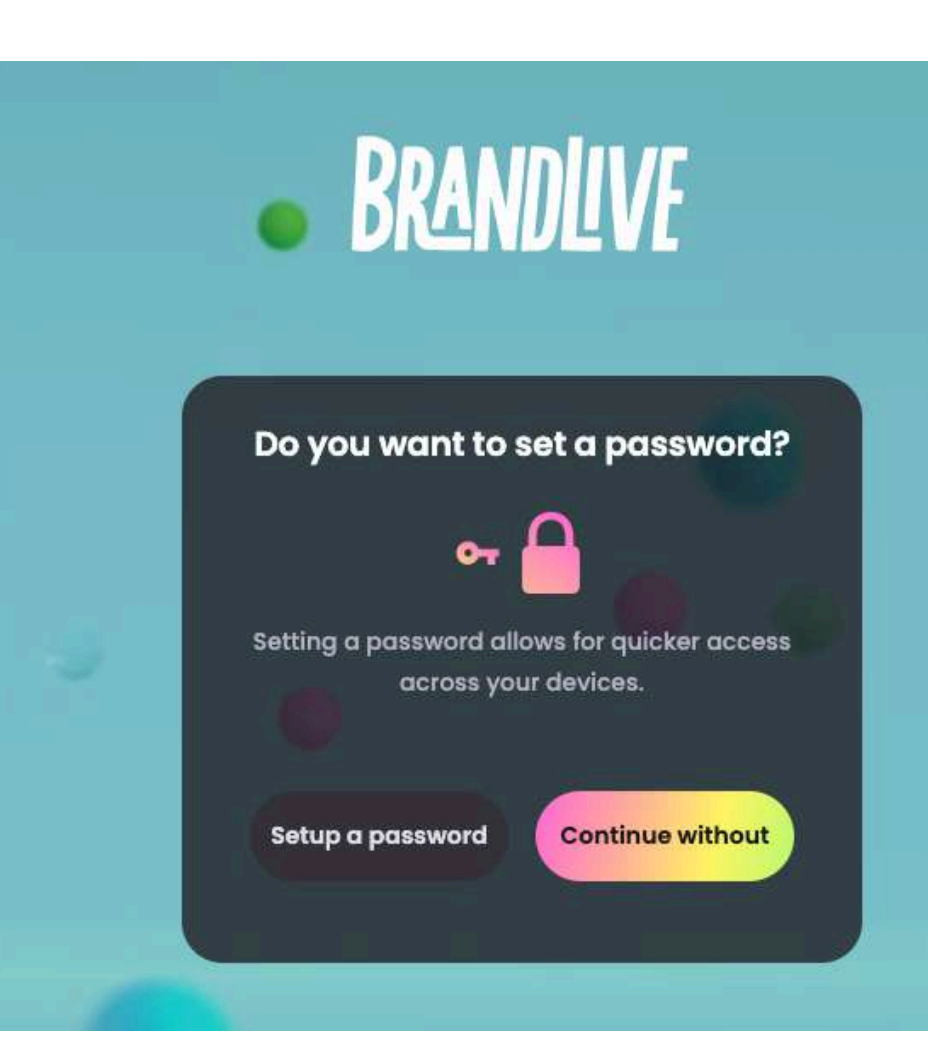

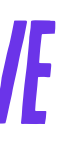

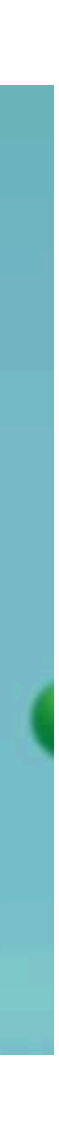

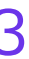

## Step 3: Mic, camera, action

Time to set up your scene.

- Allow camera and mic permissions when prompted.
- Rotate your phone to landscape mode as prompted on screen and hit enter to join
- **Optional:** you can toggle camera and mic on/off before entering (but you'll always arrive backstage, so no risk to interrupting your audience)
- Hit enter

#### RRANDIIVE

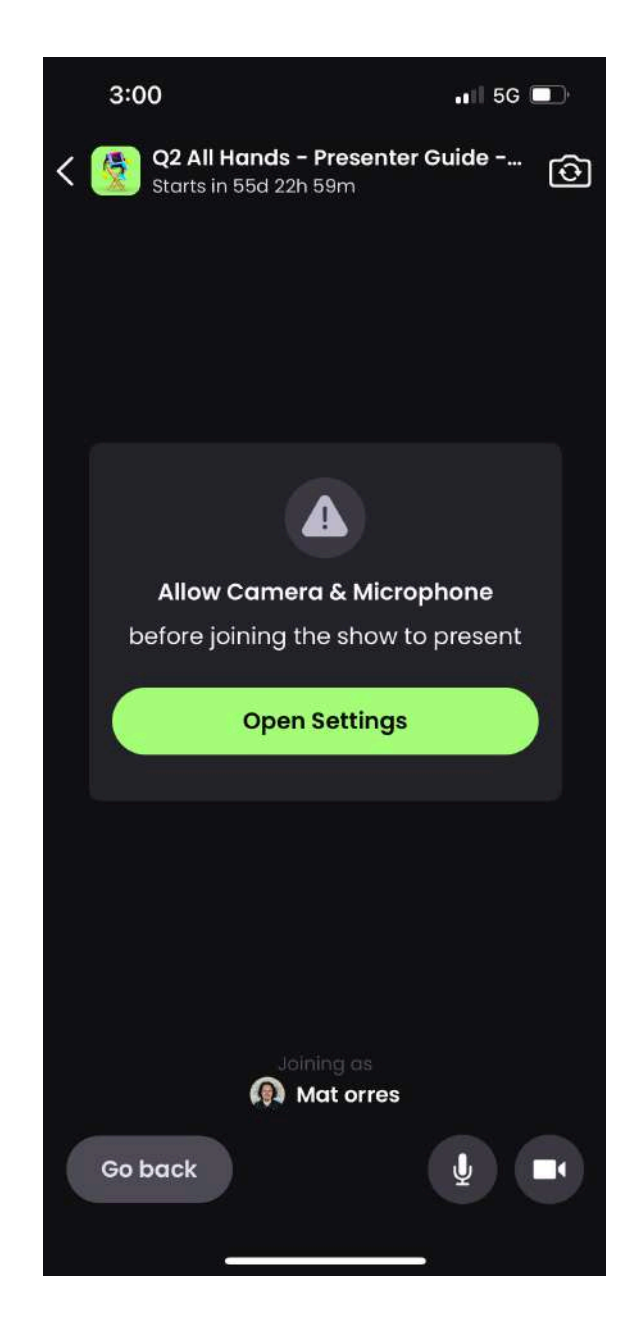

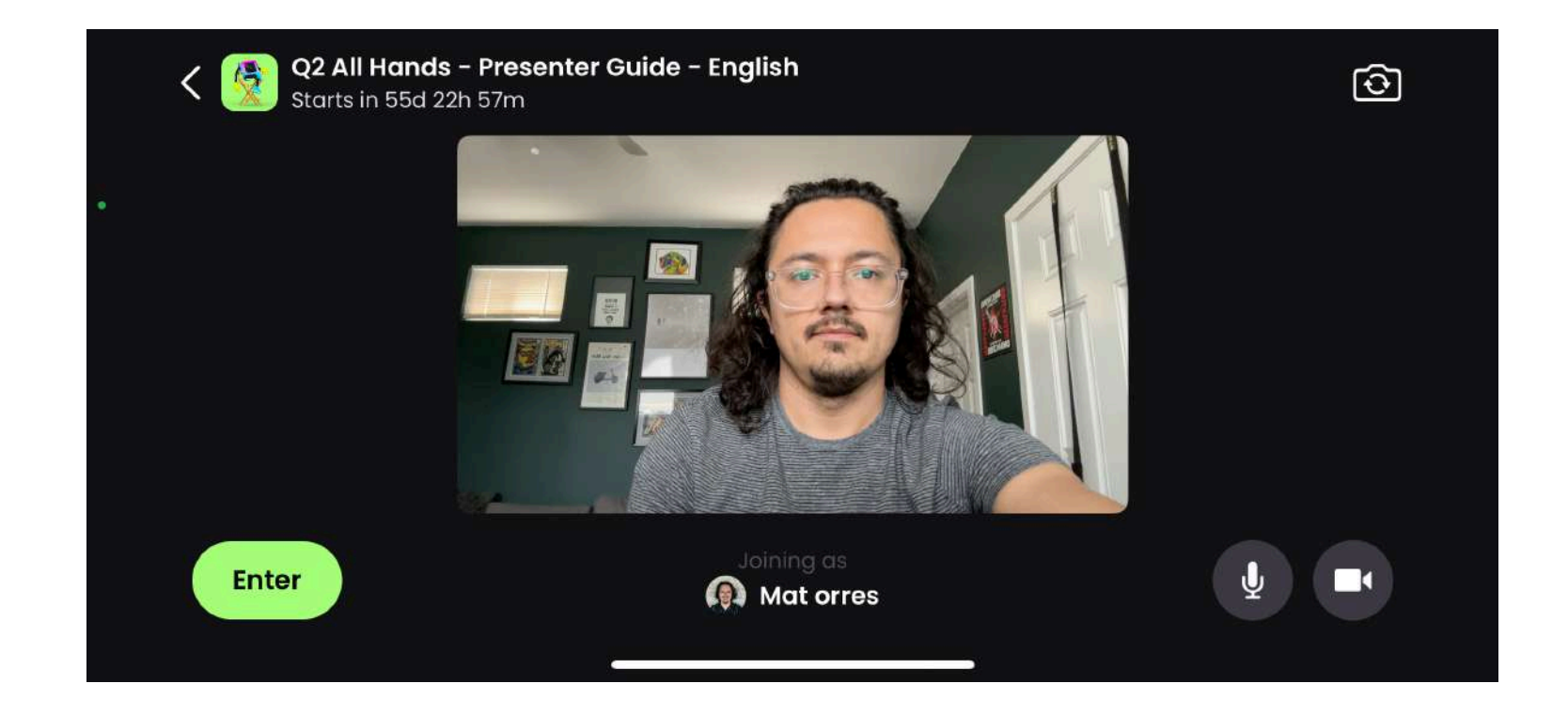

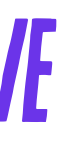

## **Step 4: Orientation**

On the left, see **the** current shot (this can only be advanced via the desktop version of Greenroom)

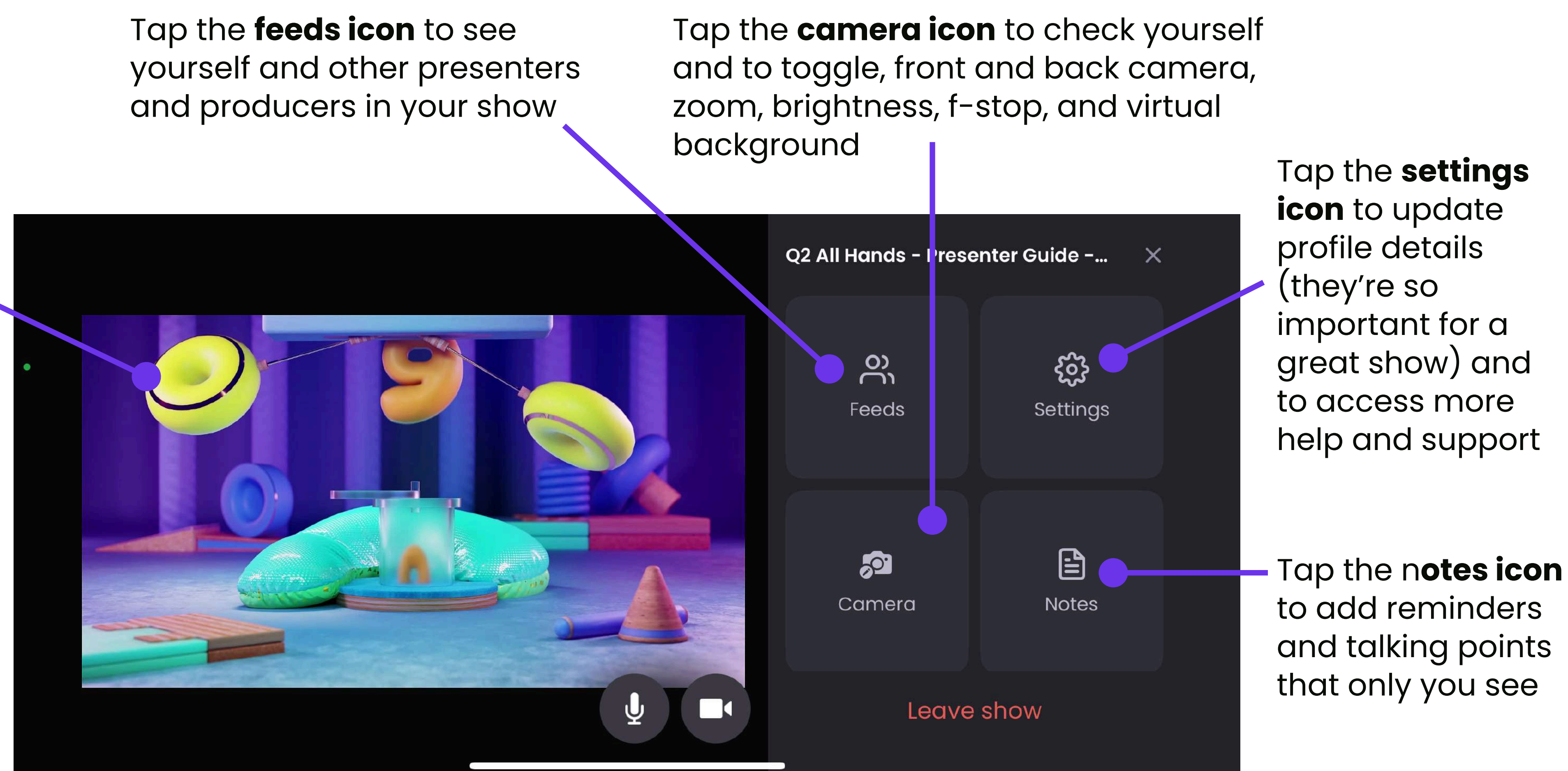

#### Swipe up to see the **showboard**

and scroll through the shot-by-shot runthrough of your show

#### BRANDLIVE

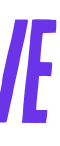

## Hot Tips: Elevate Your Show

Feel Like A Pro

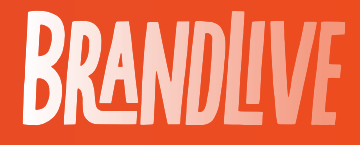

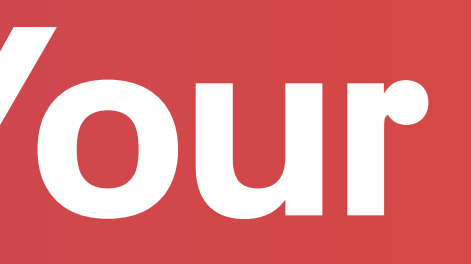

16

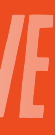

## Shine on camera

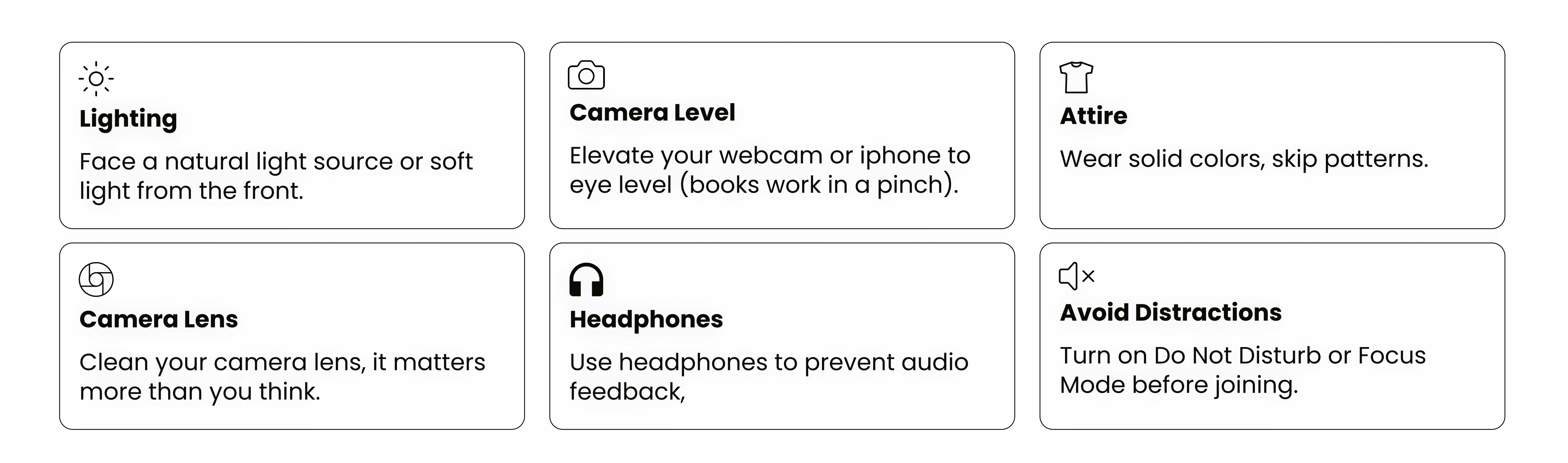

<u>More tips here  $\rightarrow$  How to Shine on Camera</u>

#### BRANDIVF

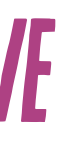

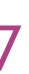

# Desktop hotkeys

Save time with a few keyboard shortcuts:

- **M** = Mute/unmute
- **V** = Toggle video on/off
- Arrow keys = Navigate slides
- **A / D** = Move between Greenroom tabs

### BRANDLIVE

#### **Keyboard Shortcuts**

#### All shortcuts

| Change Tabs                    | A / D                                     |
|--------------------------------|-------------------------------------------|
| Mute                           | (presenters & producers, mute yourself) м |
| Turn off camera                | (presenters & producers, mute yourself)   |
| Slide Deck                     | Left Arrow / Right Arrow                  |
| Play/Pause Video (Showbuilder) | Space                                     |

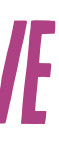

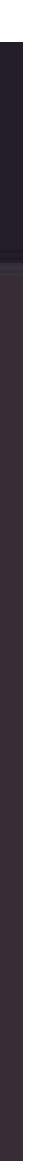

## Virtual Backgrounds

Want to blur or completely change what's behind you? Try adding a virtual background.

- <u>For Desktop</u> → <u>Virtual Backgrounds</u>
- <u>For iOs</u> → <u>Virtual Backgrounds</u>

#### BRANDLIVE

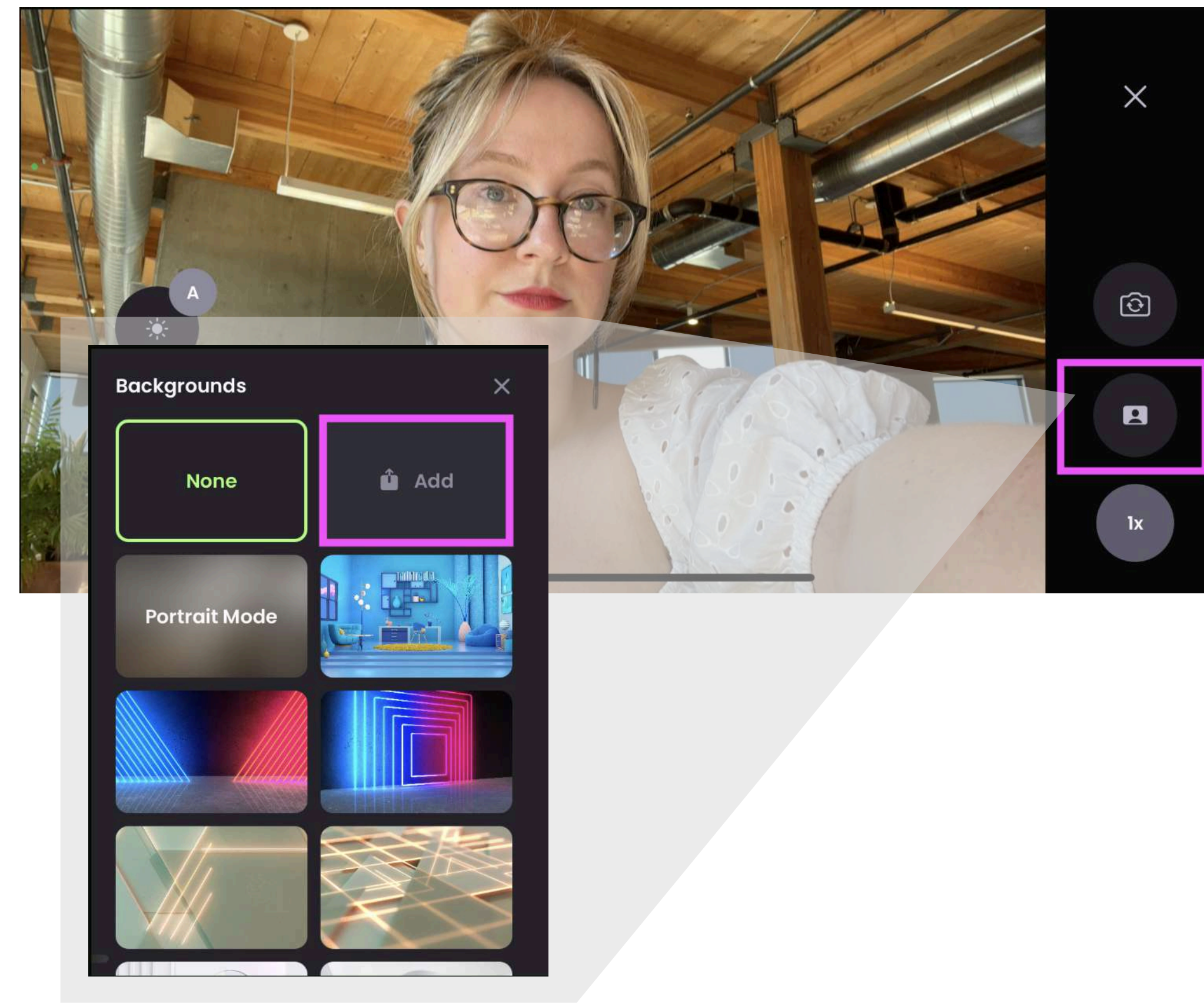

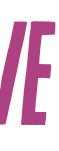

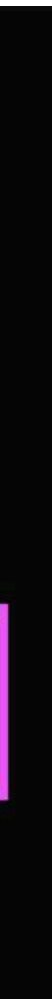

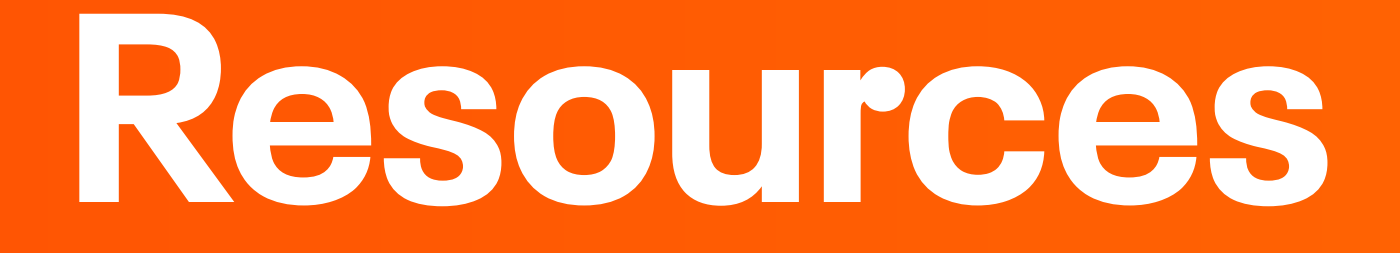

Check These Out

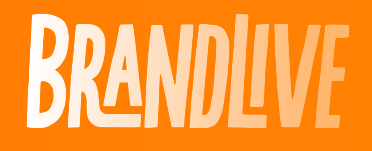

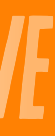

## Handy Resources

#### **For Desktop:**

- Joining a Greenroom
- Using Audio Functions
- Adding Media to Your Show
- Greenroom Chat for Presenters
- Greenroom Notes

You're ready to join your show and bring it to life. We're excited to see you on screen -and we've got your back every step of the way.

#### **BRANDIVF**

#### For iOS:

- <u>Feature Overview: Greenroom iOS</u>
- Joining a Show on iOS
- <u>Using Notes & Teleprompter</u>

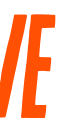

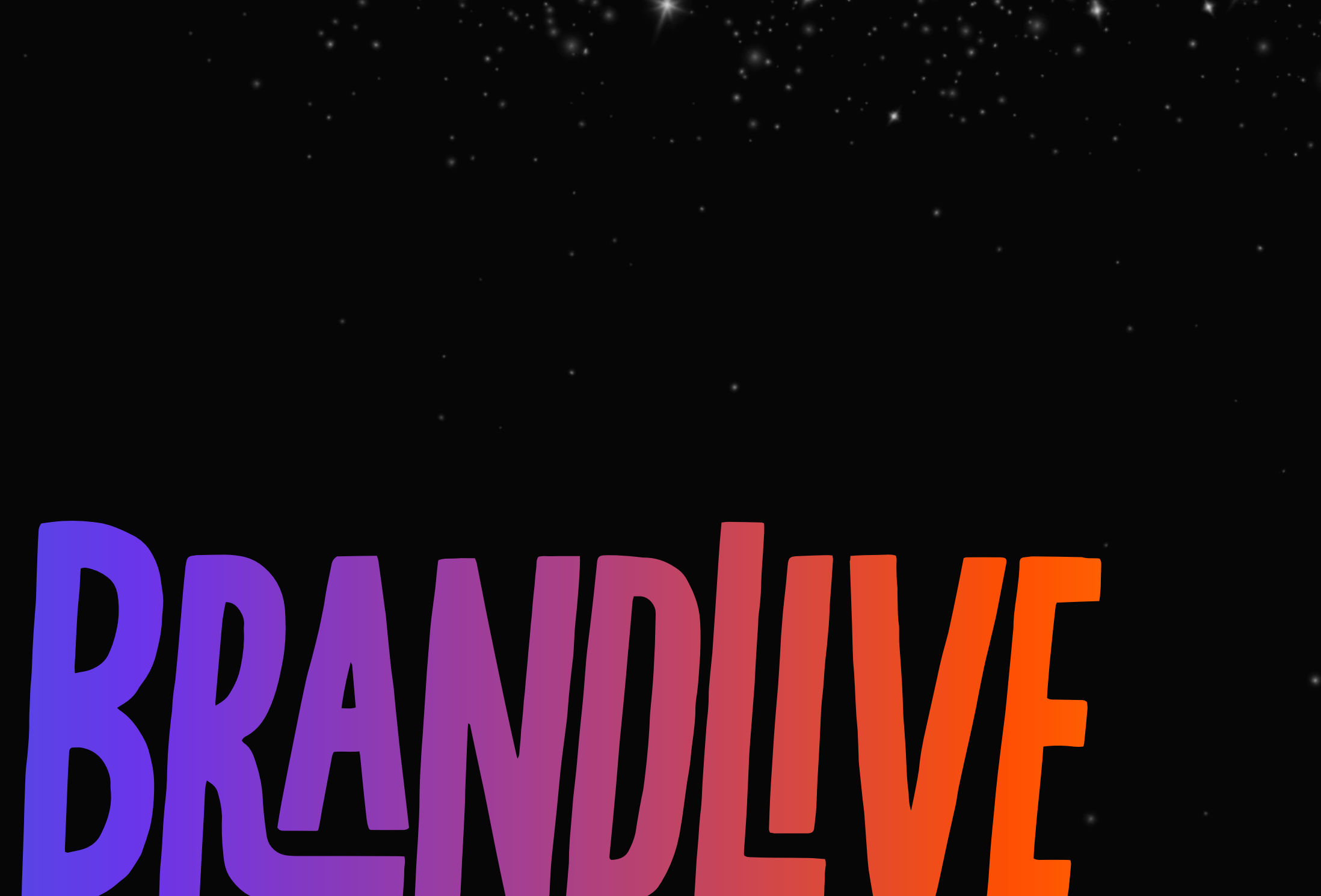

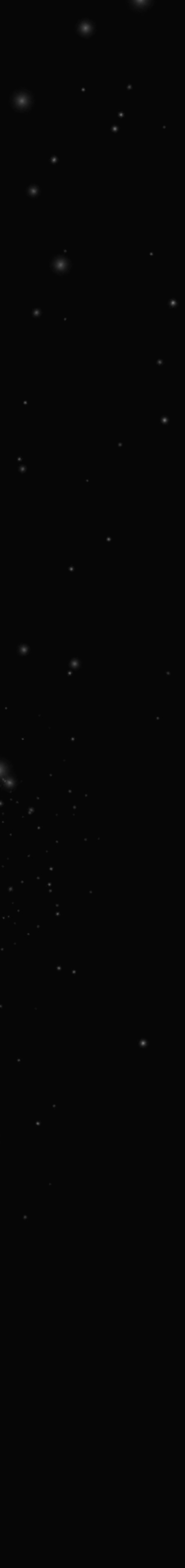